## How to Access Online Safety Training

Access online safety training from the Safety Affairs Training webpage. Get to the Safety Affairs website from the UTHSC homepage using the search term "Safety training." On the toolbar The UTHSC online learning management system recently changed from Skillsoft to Cornerstone (UT calls it k@te). K@te can be accessed by clicking the Skillsoft link. This link is accessible from the Safety Affairs website: <a href="https://www.uthsc.edu/safety/training.php">https://www.uthsc.edu/safety/training.php</a> .

| THE UNIVERSITY OF<br>TENNESSEE | Banner Blackboard iLogin MyUT Webmail Xythos Coogle"                                                                                                |
|--------------------------------|----------------------------------------------------------------------------------------------------|
| Safety Affairs                 |                                                                                                    |
| Meet the Staff                 | Safety Training                                                                                                    |
| Safety Information             | The Office of Safety Affairs offers Safety Training in a variety of subject areas. A                                                                |
| Safety Training                | summary of the most common training classes offered, along with the target<br>audiences and requirements are below.                                 |
| Campus Map                     | To complete the training classes online, log In to the Skillsoft Portal using your<br>NetID and Password.                                           |
|                                | Some courses are available only by arrangement or online on the Skill Soft<br>e-learning system. Biosafety Modules are available through CITI trans |
|                                | Laboratory Safety Training                                                                                                    |
|                                |                                                                                                    |

 Once you click on the link to log into you will be directed to the Employee and Organizational Development website. Click the link to register for Training and Access <u>https://hr.tennessee.edu/training/</u>

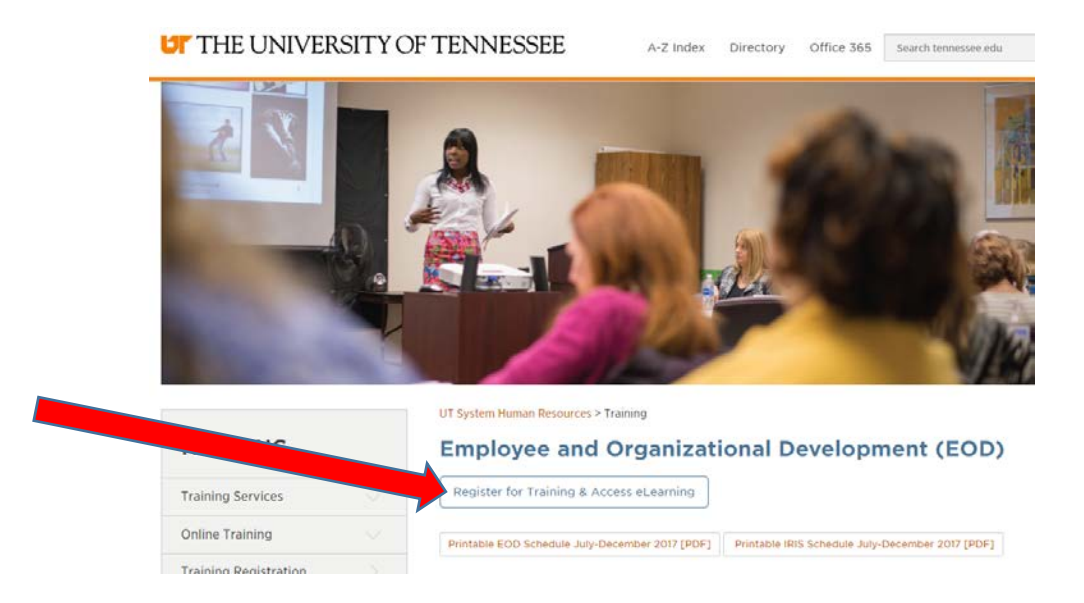

3. Log in using your UTHSC NetID and Password.

## CENTRAL AUTHENTICATION SERVICE

| New       | NetiD    |  |
|-----------|----------|--|
| Password: | Password |  |
|           | 1000     |  |

By logging in to this site, you agree to the terms of the UT Acceptable Use Policy.

4. Agree to the terms of use. Then locate the search bar on the top right corner of the screen. Type in the name of the safety training program that you are looking for. Examples include Bloodborne Pathogens, Laboratory Safety, Hazardous Waste and many more. For the sake of example I will demonstrate using Bloodborne Pathogens training.

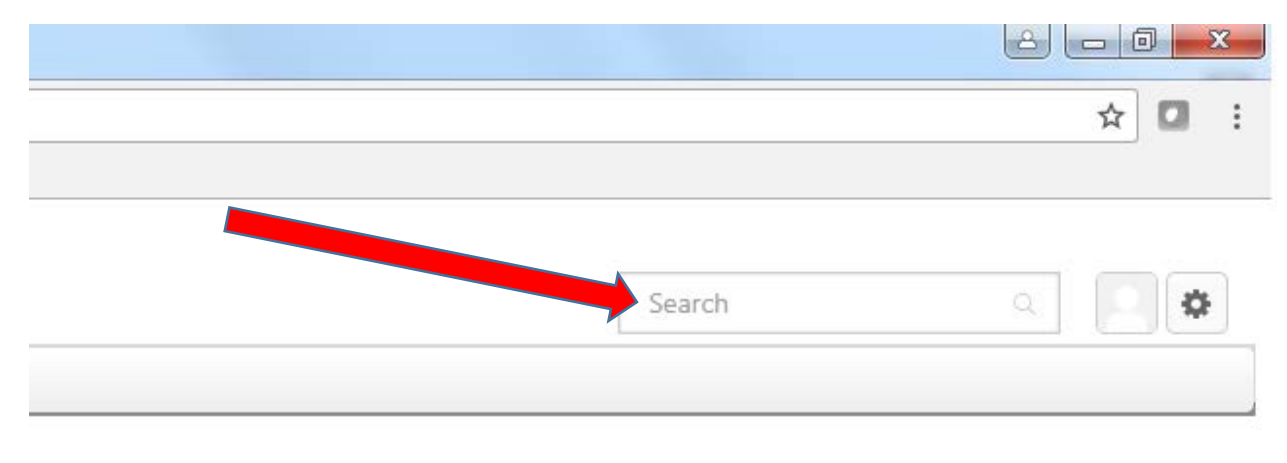

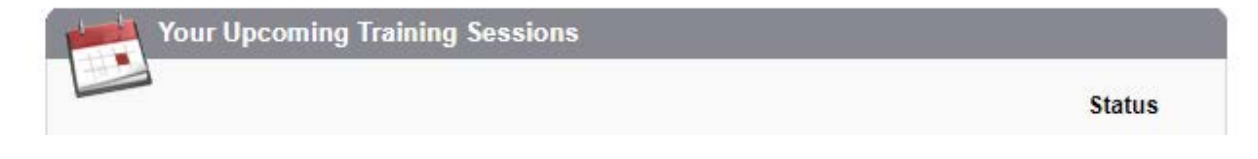

5. Once you begin typing available selections that match your query will appear in the drop down. Click on the class you would like to take.

|                                 | ☆ 🖸 :         |
|---------------------------------|---------------|
|                                 |               |
| Bloodborne F                    | Pathogen Q    |
| Training                        |               |
| Bloodborne Patho                | gen Awareness |
| Your Upcoming Training Sessions |               |
|                                 | Status        |

## 6. Again, click on the class that you would like to take.

| DioouDonne | Pathogen                 |                   |                  | Everything            |                    | Search              |
|------------|--------------------------|-------------------|------------------|-----------------------|--------------------|---------------------|
|            |                          |                   |                  |                       |                    |                     |
| ing root   | lta                      |                   |                  |                       |                    |                     |
| - resu     |                          |                   |                  |                       |                    |                     |
|            | Bloodby ne Path          | ogen Awaren       | ness             |                       |                    |                     |
|            | Online Class   Skillsoft | :   \$0.00        | un doreton dir o | of bloodborns and     |                    | modes of transmis   |
|            | methods of prevention,   | and what to do if | f an exposure o  | occurs. Information p | resented will help | modes of transmis   |
|            | to persons who may ha    | ve personal expos | sure to blood a  | nd other potentially  | infectious materia | als in the workplac |

7. Take the class and complete the quiz. Your record should be documented by the system. It's a good idea to print out the completion record so that your laboratory supervisor can retain it with their training documentation.